## Zastoupení žáků na jednotlivých dovednostních úrovních – postup

- 1 Nahrajte SPSS soubor CZE\_SVK\_BSG.sav
- 2 Zvolte typ analýzy

Česká školní

inspekce

- zvolte šetření a typ váhy (bude určena automaticky)
- Zvolte statistickou proceduru Benchmarks
- Zvolte, jaký typ statistiky Benchmark chcete použít (Cumulative, Discrete, Discrete with Analysis Variable(s))
- Zvolte počet desetinných míst
- Zvolte, zda chcete zobrazit grafy
- 3 Zvolte proměnné
  - pokud chcete znát zastoupení na dovednostních úrovních u různých skupin žáků, zadejte příslušnou proměnnou do Grouping Variable
  - V pravém okně pod možností Plausible Values klikněte na "Name" a z levého okna vyberte proměnnou PVCIL01-05 a dvojklikem vložte pod Plausible Values
  - V poli Achievement Benchmarks zadejte hodnoty oddělující jednotlivé dovednostní úrovně (hodnoty definované pro šetření ICILS viz Help v software IDB Analyzer)
- 4 Zvolte umístění a název výstupu
- **5** Spusťte SPSS a následně syntax

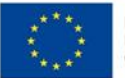

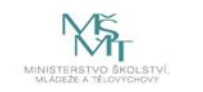

Komplexní systém hodnocení CZ.02.3.68/0.0/0.0/15\_001/0000751